PC を新調

家で仕事することが多くなってディスプレイを新調してノート PC つないで使っていたけど, あれやこれやの都合でデスクトップ PC が欲しくなった...

と思って3ケ月くらい悩んだ結果購入.

自分で組むかどうかも悩んだけど,ドスパラ BTOの mini Magnate ZE を購入.

ベースは, ASRockの<u>DeskMini 310</u>みたい.

とりあえず Xubuntu 18.04 をインストールして, あれこれ設定.

うるさいかなー,どうかなー,とか思ってたけど,そんなにはうるさくない.

WiFiや Bluetooth が Out-of-Box で使えたのも手軽ですばらしい.

ただ,有線LAN ポートを認識してないのが 若干開発に不便 -> <u>DeskMini 310 のLAN を Ubuntu で</u> で解決した.

Vino でリモートログイン

Windows や macOS みたいに,デスクトップで作業してる内容を,

そのまま外でも引き継げるように Vino の設定.

うまいキーワードが思いつかなかったけど,

リモートデスクトップ,ローカルセッション,コンソールあたりのキーワードで語られるらしい.

で,Vino デーモンに接続しにいくとデフォルトでは画面に表示される Accept をクリックしないと 接続できない.

これは不便なので,パスワード入力して接続できるように変更.

設定は, gsettings で.

gsettings list-recursively org.gnome.Vino

で設定項目を確認できる.

LAN で使うことを前提に,

dbus-launch gsettings set org.gnome.Vino authentication-methods "['vnc']" dbus-launch gsettings set org.gnome.Vino require-encryption false dbus-launch gsettings set org.gnome.Vino vnc-password \$(echo -n "password"|base64) dbus-launch gsettings set org.gnome.Vino prompt-enabled false

こんな感じで設定.passwordのところは自分のパスワードに変更.